### How to Install JSindo

Kiyoshi Yagi kiyoshi.yagi@riken.jp

Theoretical Molecular Science Laboratory RIKEN Cluster for Pioneering Research

2022/03/11

## Windows

Download OpenJDK

### https://adoptium.net/index.html

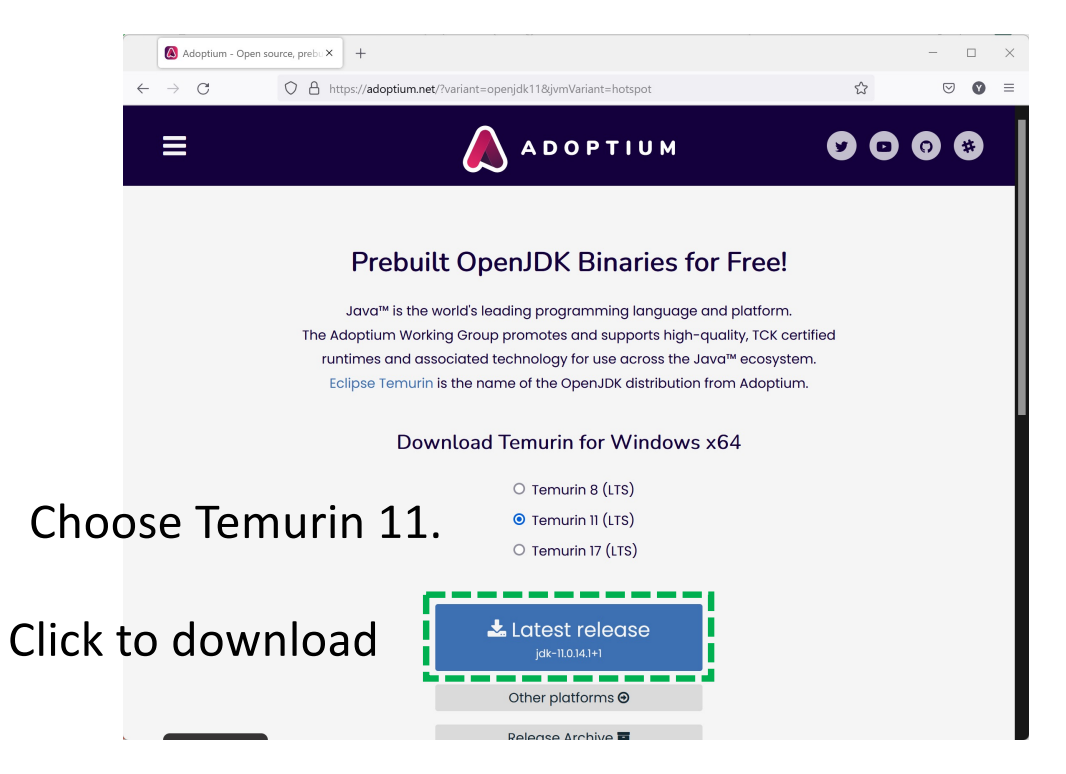

Execute (double click) the downloaded file, and follow the instruction.

Download sindo-4.0\_xxxx.zip from our website: https://tms.riken.jp/en/research/software/sindo

Unzip (double click ) the file, and then double click a jar file, sindo-4.0\_xxxx/JSindo/jar/JSindo-4.0\_fat.jar

You will see a control panel of JSindo.

| 鹷 JSindo  |       |      |  | ( <u> </u> | × |
|-----------|-------|------|--|------------|---|
| File Show | Tools | Help |  |            |   |
|           |       |      |  |            |   |
|           |       |      |  |            |   |
|           |       |      |  |            |   |
|           |       |      |  |            |   |

You can copy this file to any place (e.g., Desktop), so that you can easily start up the program.

### MacOS

#### Download OpenJDK

### https://adoptium.net/index.html

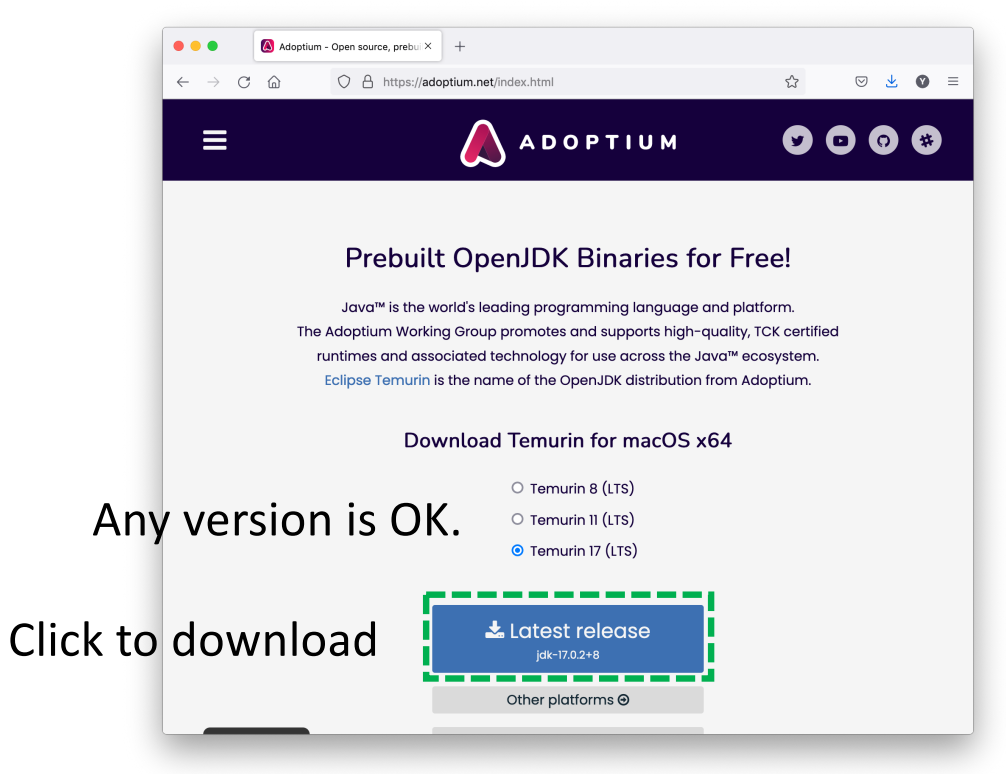

Execute (double click) the downloaded file, and follow the instruction.

Download sindo-4.0\_xxxx.zip from our website: https://tms.riken.jp/en/research/software/sindo

Unzip (double click ) the file, open a terminal, then type the following command:

java -jar /path/to/sindo-4.0\_xxxx/JSindo/jar/JSindo-4.0\_fat.jar

or

```
java -cp /path/to/sindo-4.0_xxxx/JSindo/jar/JSindo-4.0_fat.jar JSindo
```

You will see a control panel of JSindo.

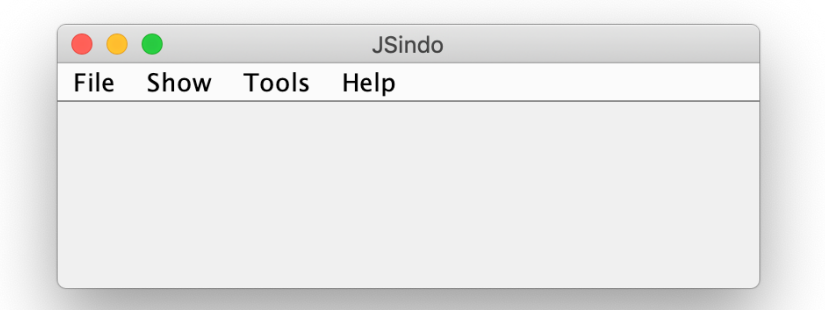

You may add the following line in your ~/.bashrc,

alias jsindo='java -jar /path/to/sindo-4.0\_xxxx/JSindo/jar/JSindo-4.0\_fat.jar'

After source, you can invoke the program by typing "jsindo" in the command.

> . ~/.bashrc
> jsindo

### Linux

### Download OpenJDK

Install Java 8 or Java 11 using the following command:

yum install java-1.8.0-openjdk

(CentOS)

apt install openjdk-8-jdk

(Debian, Ubuntu)

The newer version, Java 17, is also available through package tools, but currently JSindo doesn't work with Java 17.

Alternatively, you may obtain OpenJDK from here,

https://adoptium.net/index.html

This site provides a tarball. Extract the tarball and set the environment variables:

```
export JAVA_HOME=/path/to/jdk-11.0.14.1+1
export PATH=${JAVA_HOME}/bin:${PATH}
```

Download sindo-4.0\_xxxx.zip from our website: https://tms.riken.jp/en/research/software/sindo

Unzip (double click ) the file, open a terminal, then type the following command:

java -jar /path/to/sindo-4.0\_xxxx/JSindo/jar/JSindo-4.0\_fat.jar

or

```
java -cp /path/to/sindo-4.0_xxxx/JSindo/jar/JSindo-4.0_fat.jar JSindo
```

You will see a control panel of JSindo.

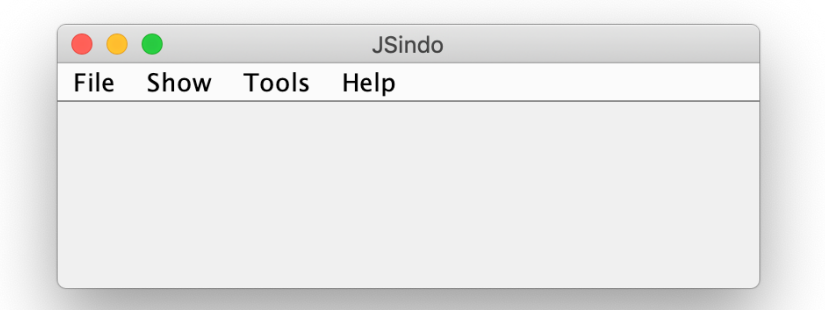

You may add the following line in your ~/.bashrc,

alias jsindo='java -jar /path/to/sindo-4.0\_xxxx/JSindo/jar/JSindo-4.0\_fat.jar'

After source, you can invoke the program by typing "jsindo" in the command.

> . ~/.bashrc
> jsindo

# Verify installation

Download doc-4.0\_xxxx.zip from our website: https://tms.riken.jp/en/research/software/sindo

Let's test the program. Sample files are included in doc-4.0\_xxxxx/JSindo/sample\_JSindo.

In JSindo control panel, click File -> Open, choose "h2co.minfo", and click Open.

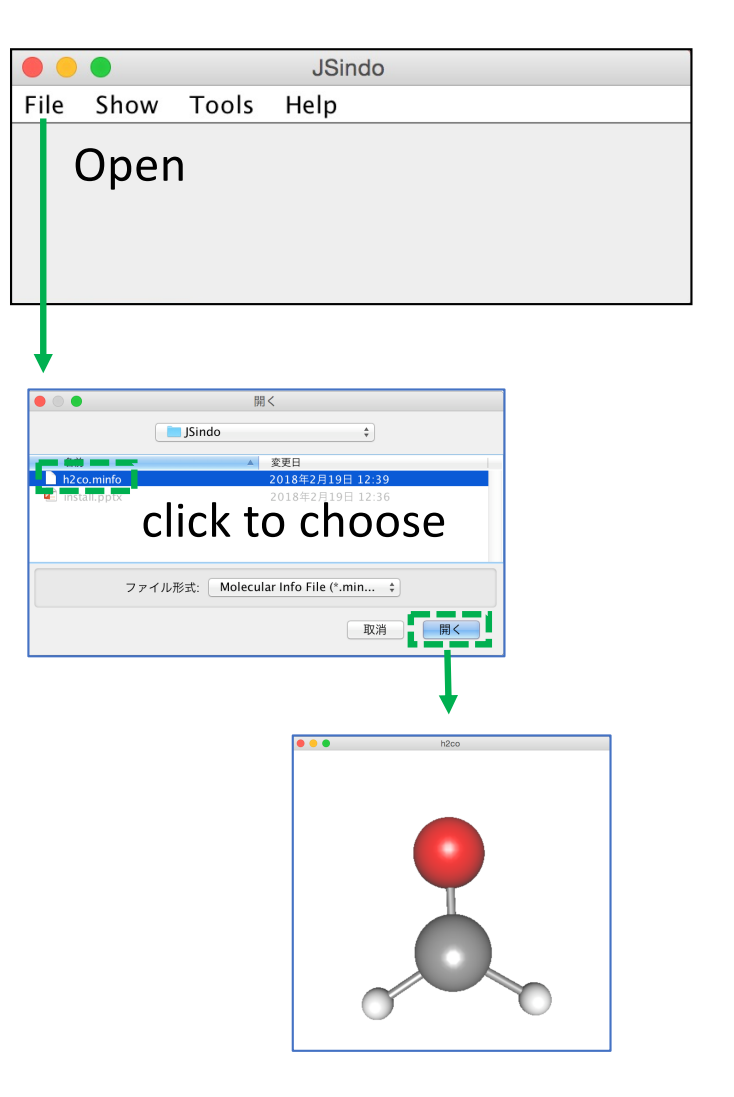

Then, goto Tools -> Harmonic Analysis. This should create a panel of "Normal modes".

If the panel appears, you're all set! Congratulations!

Check on "show vibrational coordinates", and choose a mode you want to see. Vibrational motion will be indicated by arrows. You can "Invert the arrows" by a check box, and change the magnitude using a slider.

Thanks for using JSindo! Enjoy!

| JSindo              |                                    |                            |         |      |  |  |
|---------------------|------------------------------------|----------------------------|---------|------|--|--|
| ile Show Tools Help |                                    |                            |         |      |  |  |
|                     | На                                 | rmonio                     | c Analy | vsis |  |  |
|                     | Normal mo                          | des ( h2co )               |         |      |  |  |
| Mode<br>1           | Frequency (cm<br>1196.9147         | Reduced Mass (  <br>1.3615 | 7.0342  |      |  |  |
| 2                   | 1266.7685                          | 1.3335                     | 9.3885  |      |  |  |
| 3                   | 1540.1545                          | 1.1550                     | 10.7003 |      |  |  |
| 4                   | 1752.9374                          | 5.7700                     | 67.7530 |      |  |  |
| 5                   | 2975.6886                          | 1.1221                     | 88.4298 |      |  |  |
| Show vi             | brational coordinate<br>ne arrows. | es.                        |         |      |  |  |

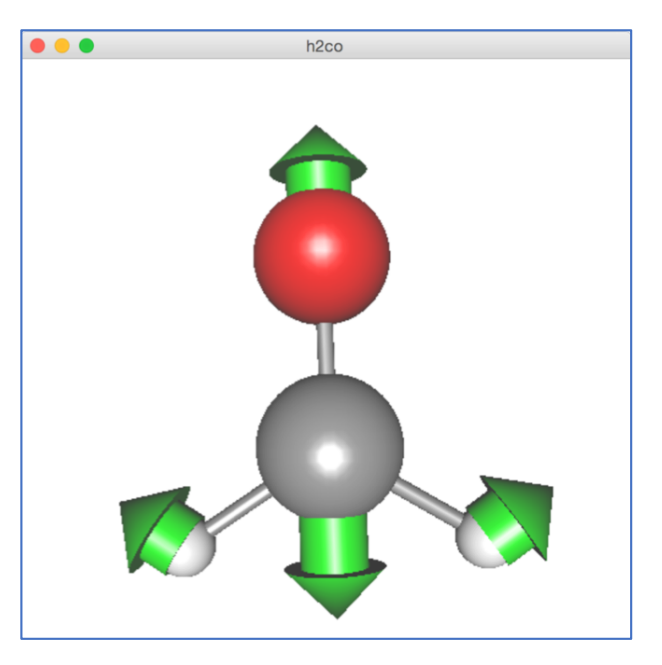

## FAQ

ALL

Which version of Java should I use?

Here is a table of available combination as far as I could check.

|        | Win | MacOS | Linux |
|--------|-----|-------|-------|
| Java8  | NO  | YES   | YES   |
| Java11 | YES | YES   | YES   |
| Java17 | NO  | YES   | NO    |

Note that this is far from complete.

The result may also depend on the version of OS.

#### Linux

JSindo stops with the following error: Exception in thread "main" java.awt.HeadlessException at java.awt.GraphicsEnvironment.checkHeadless(GraphicsEnvironment.java:204) ...

Some distrubutions have a headless version of Java by default. Try the following command to install OpenJDK

yum install java-1.8.0-openjdk

(CentOS)

apt install openjdk-8-jdk

(Debian, Ubuntu)

#### Win

I get JSindo start up, but fonts and icons are too tiny.

This is a general issue of Java/Swing applications when using Java 8 or older with a high DPI diplay. It is fixed after Java 9, so try with a newer version.

I get JSindo start up, but cannot open minfo file with the following error: Exception in thread "AWT-EventQueue-0" java.lang.InternalError: XXX0 profile[1]: GL3bc -> profileImpl GL4bc !!! not mapped

This error happened to me when I didn't have the right driver installed for my GPU card (Quadro K600). It was solved after installing a NVIDIA driver.

MacOS, Linux

•••

How can I switch the version of Java?

The version can be specified by setting a variable \$JAVA\_HOME and a path to it.

In MacOS, OpenJDK is installed to /Library/Java/JavaVirtualMachines, so,

export JAVA\_HOME=/Library/Java/JavaVirtualMachines/temurin-11.jdk/Contents/Home/ export PATH=\${JAVA\_HOME}/bin:\${PATH}

In Linux, OpenJDK is installed to /usr/lib/jvm, so

export JAVA\_HOME=/usr/lib/jvm/java-11-openjdk-xxx
export PATH=\${JAVA\_HOME}/bin:\${PATH}